## How to Renew your PTIN

## (Preparer Tax Identification Number)

\*\*We recommend completing this process in one sitting. The IRS is a secure site that will timeout for security reasons if the screen stays open for too long without progress.\*\*

1. Open your web browser and go to the following site. This will take you directly to the IRS PTIN system.

## https://rpr.irs.gov

- 2. Click "Log In" to access the login screen.
- 3. Enter your User ID which is your personal email address and your password from last year.
- 4. You will be prompted to complete Multi Factor Authentication. Click "Receive a code via email."
  - a. The 6 digit code will be sent to your personal email. This usually takes about 3 minutes. The code is only valid for 10 minutes.
- 5. Once you are logged in, click "Renew my PTIN." If you are asked which year you will choose 2024.
- 6. Complete your mailing address information and click "Next."
- 7. The next screen will ask you "Do you need to update your tax preparation business information?"
  - a. The business information section should be blank.
  - b. You will mark "no" to "Do you own or are you a partner in this business?"
  - c. The business address should be:

5490 McGinnis Village Place Ste 231 Alpharetta, GA 30005

- 8. Professional Credential Information Screen
  - a. You do NOT have any credentials to list here. Click "Next."
- 9. Felony Information screen
  - a. Answer the "Have you been convicted of a felony in the last 10 years?" question.
  - b. Click Next.
- 10. Tax Compliance screen
  - a. Answer the "Are you current with your federal individual and business taxes" question.
  - b. Click Next.
- 11. Understand your data security responsibilities
  - a. Check the "Yes" box and click "Next."
- 12. Review your information carefully to ensure accuracy. If you need to make changes, click the Edit button for that section and make corrections as needed.

- 13. Once everything has been confirmed as correct click "Submit".
- 14. "Sign Your Application" screen
  - a. Select "Yes I have read an agree to the statement above."
  - b. Click Submit.
- 15. You will now be prompted to pay for your PTIN.
  - a. Complete all payment information. If you have questions about how payment is being handled please contact your District Manager.
- 16. Once you have paid you will get a screen "Congratulations! Your PTIN Renewal was successful." Click "Return to Main Menu."
- 17. To print your letter select "View My Messages."
- 18. Open the "Your 2024 PTIN Renewal is Complete" message to access your PTIN letter.

Once you have this letter:

- Print it off.
- Write your name and your Sun Loan branch number (i.e. 399) on the letter. Make sure it is legible.
- Fax it to ATS at 678-807-5265.

Keep the letter for your records.